## Arts Alliance TMS Instructions for Google Home "Dim"

## Step One: Compose your feature playlist as normal

On the Content/Playlists page, select the "Content" tab on the upper left, and drag-and-drop your content into your new SPL, including the Google Home Dim the Lights.

| Screenwriter                                                                    | Screen      | Content                 | Schedula Reports<br>Days Titles Packs | Configuration<br>Transfer Status                                 | 四 <b>クマ</b> で<br>The       | Mers            |
|---------------------------------------------------------------------------------|-------------|-------------------------|---------------------------------------|------------------------------------------------------------------|----------------------------|-----------------|
| Context Automation Pack Pattern Title Placeholders                              | Macro Packs | LHS                     |                                       | TESTING                                                          | 0.                         | ration: 00:02:4 |
| All Content 📲 Glear Albers                                                      |             | Save Save               | e As 10 Save and Sync @               | alis Display Made 🔛 4K 🗢 📴 🗗                                     |                            | ļ.              |
| A&&_AccessAmer_ADV-20-24_F_EN-IX_U5_31_2K_20120128_3MPTE_OV                     | 03:01:10    | Black<br>Internetice BB |                                       |                                                                  | os:da:                     | . / =           |
| A&C_ALIGNAMIC_ADV-20-24_5_EN-IX_UIS_55_2K_20170028_SMPTE_DV                     | 02:01:30    | 0 00                    | Digital Audio 5.1<br>Lamp On          | First step is to movie the ad from the content mean to your play | st. 1030                   |                 |
| ACCESS-IT-CALIBRATION_TST_F_ENEX_U3-NR-S1_28_20070205_CINEMACONCEPTS            | 09:05:00    | 6 6                     | Scope 2D 2048x858<br>Maxing Scope     |                                                                  | 20110-<br>20110-<br>20150- | n /             |
| ACCESS-IT-CALIBRATION_TST_S_ENXX_US-NR-SS_2X_20070000_CINEMACONCEPTS            | 09:05:00    | °° °°                   | Ligtes Medium<br>Fader -10            |                                                                  | 08003<br>0805              | ar /=           |
| Oscenij, Logo, Flat, 20<br>Izo                                                  |             | Deserved Lanes Are      |                                       |                                                                  |                            | . •             |
| Overmi, Lego, Scope, 20                                                         | 02 00-25    | 00-09-20 LE             |                                       |                                                                  |                            | a <b>•</b>      |
| TX_AHS_Photos_ADV-28_F_EN-XX_US_31_28_20170123_35HPTE_DV<br>Jun                 | 020102      | 00.00145                | Fader -7                              |                                                                  | 03:01:<br>\$0:80           | 0 /5            |
| 000<br>PX,AMS, Pressie,ADV-20, 5, EN-3X, US, 51, 28, 20170825, SMPTE, 0V<br>202 | 00.01.92    | 00.02:13                | Door Release                          |                                                                  | 03:02<br>20:02             | · / ·           |
|                                                                                 | 00:00:31    | Black D                 | Lights Low                            |                                                                  | 80.92                      |                 |
| нео, бение, Сидиай 20, 5, 14 хо, н5, 31, 2 х, 20170015, 340710<br>Тар           | 09.99-31    | 0.00                    | Lights High<br>Lamp Off               |                                                                  | 6082<br>8082<br>8082       | n /1            |
| HE0_5_HIRING_ADV-10_F_BH-EN_V5_51_3K_20170935_SHIFTE_OV                         | 00 00 37    | ° ° °                   | Dowser Close<br>Masking Flat          |                                                                  | 10,92<br>0,92              |                 |
| HE0 Specificary, ADV 20, S. EN TH, US, S1, 2K, 20170025, SHIFT, OV              | 01:00:32    | 0                       |                                       |                                                                  | 10.02                      |                 |
| HEDERARCIRIE_ADV.20_F_EN-EN_US_31_28_20170925_3MPTE_OV                          | 010031      |                         |                                       |                                                                  |                            |                 |
| 3 0 % 2 0 % <mark>3 0 %</mark> 4 0 % 5 0 8 5 0 % 7 0 %                          |             |                         |                                       |                                                                  |                            |                 |

## Step Two: Add the Mid-Lights Cue

Under the "Automation" tab, locate your mid-lights/trailer lights automation cue, and drag-and-drop it onto the Google Home spot.

| Screenwriter                                                                                      | Screen Content    | Schedule Reports Configuration             |          | 四アマヤ語 Henu             |
|---------------------------------------------------------------------------------------------------|-------------------|--------------------------------------------|----------|------------------------|
| manoger © C. Laguna miguet.<br>Content Accomation Pack Pattern Title Placeholders. Macro P        | Content Playlists | Keys Titles Packs Transfer Status          | TESTING  | Thirs, sep 28 12:30:14 |
| All Screens 👻 🗑 Gear fibers                                                                       | B Save B S        | Save As 🛛 Save and Sync 😥 🔬 Display Mode 🔝 | 4K 🔍 🔂 🛃 |                        |
|                                                                                                   | Base              |                                            |          | . =                    |
| of 8                                                                                              | 1000000           |                                            |          | 01101100               |
| HFR SCOPE                                                                                         |                   | Lang On                                    |          | 00:00:01               |
| of 8                                                                                              |                   | Bowser Open                                |          | 09:00:54               |
| Von want to Click and Drag the one onto the Ad. The ad should                                     |                   | Scope 20 2048x858                          |          | 00:00:05 🖉 📃           |
| o <sup>o</sup> a 2 3 4 5 6 2 change color to a darker color as you hover the cue over it. That is | is .              | Mashing Scope                              |          | 00:00:06               |
| teng Os                                                                                           |                   | Lights Medium                              |          | 09:00:07               |
| 0 1 2 5 4 5 6 7                                                                                   |                   | A state - 19                               |          | 00/0008 EAL            |
| Lights High                                                                                       | Dates a           |                                            |          | 00,00,10               |
| 0 <sup>0</sup> 1 2 3 4 5 6 7                                                                      | Doremi Loos       |                                            |          |                        |
| Lights Low                                                                                        | 01:00:20          | WHEN ADDRESS TO ADDRESS TOWARD AT THE ADD. |          |                        |
| 8 3 3 4 5 6 7                                                                                     | 02:02:45          |                                            |          | 69101.50               |
| Lints Mellen                                                                                      |                   | faler 7                                    |          | 00:00.47 F             |
| 8 2 3 4 5 6 7                                                                                     | Back              | 10-                                        |          |                        |
| Nesting Fiel                                                                                      | 09:02:15          |                                            |          | 6010010                |
| 8 3 2 3 4 5 4 2                                                                                   |                   | Lister Law                                 |          | 00.01.17               |
| Meshing Scope                                                                                     | BLACK INC.        |                                            |          |                        |
| 8 2 2 4 5 4 7                                                                                     | 00/02/25          |                                            |          | 60,R0:15               |
| Non Sync                                                                                          |                   | Lights High                                |          | 00.02.25               |
| 8 3 2 3 4 3 6 7                                                                                   |                   | Camp Off                                   |          | 0001116                |
| Real D In                                                                                         |                   | Mashing Flat                               |          | 00082-28               |
| 8 3 2 3 4 5 6 7                                                                                   |                   | Doar Hald                                  |          | 09:83:29               |
| Real D Out                                                                                        |                   |                                            |          |                        |
| 8 8 8 8 8 8 8 8 8                                                                                 |                   |                                            |          |                        |
| Scope 20 2048x858                                                                                 |                   |                                            |          |                        |
|                                                                                                   |                   |                                            |          |                        |
|                                                                                                   |                   |                                            |          |                        |
|                                                                                                   |                   |                                            |          |                        |

## Step Three: Set timecode for the cue

Some
Some
Some
Some
Some
Some
Some
Some
Some
Some
Some
Some
Some
Some
Some
Some
Some
Some
Some
Some
Some
Some
Some
Some
Some
Some
Some
Some
Some
Some
Some
Some
Some
Some
Some
Some
Some
Some
Some
Some
Some
Some
Some
Some
Some
Some
Some
Some
Some
Some
Some
Some
Some
Some
Some
Some
Some
Some
Some
Some
Some
Some
Some
Some
Some
Some
Some
Some
Some
Some
Some
Some
Some
Some
Some
Some
Some
Some
Some
Some
Some
Some
Some
Some
Some
Some
Some
Some
Some
Some
Some
Some
Some
Some
Some
Some
Some
Some
Some
Some
Some
Some
Some
Some
Some
Some
Some
Some
Some
Some
Some
Some
Some
Some
Some
Some
Some
Some
Some
Some
Some
Some
Some
Some
Some
Some
Some
Some
Some
Some
Some
Some
Some
Some
Some
Some
Some
Some
Some
Some
Some
Some
Some
Some
Some
Some<

A separate dialog box should pop up once you release the mid-lights cue onto the Google Home spot:

Set the offset for the mid-lights cue to <u>33 seconds</u> from the start of the Google Home spot. With most theater automation systems this will cause the auditorium lights to dim just as the ad itself dims. If you find that the lighting in your specific auditorium(s) is not dimming at the appropriate time relative to the actual creative on screen, please feel free to move it forward (earlier) by the number of seconds needed. Please do let Spotlight know about any such modifications to the timing.